## <メールアドレスの登録方法>

①「マイ図書館」を選択します

| H / Child                                                                                  | 立図書館蔵書検索                                                                                          | システム                                                                    | C                                           | ログインすると利用状況の確認等のサ・ログイン 000000000000000000000000000000000000 |
|--------------------------------------------------------------------------------------------|---------------------------------------------------------------------------------------------------|-------------------------------------------------------------------------|---------------------------------------------|-------------------------------------------------------------|
| 図書館トップ > 詳細相                                                                               |                                                                                                   |                                                                         |                                             |                                                             |
| Qかんたん検                                                                                     | 索し、いろいろ検索                                                                                         | ■貸出・予約ベスト + 新着資料                                                        | ●テーマ資料                                      | え マイ図書館 ■                                                   |
| 詳細検索ジャン                                                                                    | ル検索 NDC分類検索 貸出                                                                                    | ・予約ベスト 新着資料 テーマ第                                                        | 联                                           |                                                             |
| 条件を詳し                                                                                      | く設定して探す                                                                                           |                                                                         |                                             |                                                             |
| くわしい条件を設け                                                                                  | もして、資料を検索することができ                                                                                  | きます。                                                                    |                                             |                                                             |
| (重要なお知らせ)<br>システム機器要約<br>そのため、10月<br>10月25日(月)<br>当日利用できる1<br>なお、渋谷図書                      | 新のため、システムを停止します。<br>24日(日)開館後~10月26日開創<br>は大和市立図書館。中央林間図書<br>アービスの詳細については、こちら<br>8、桜丘学習センター図書室は、創 | 割1は、インターネット及び館内OPA<br>観、つきみ野学習ゼンター図書室で<br>うをご覧ください。<br>26投点検のため休館となります。 | にでの職書検索や予約ができません。<br>は、貸出・返却やリクエストなど一部利用が制限 | Bされます。                                                      |
| 新型コロナウイ/<br>各施設におけるね<br>こ不便をおけし                                                            | レス感染症拡大防止のため、市内区<br>利用可能なサービス等詳しくは、<br>ますか、ご理解とご協力をお願い目                                           | 9書施設は感染対策を行い、サービス<br>9ちらを15気をたさい。<br>目し上げます。                            | を一部制限しながら開館しています。                           |                                                             |
| <b>贪</b> 索条件                                                                               |                                                                                                   |                                                                         |                                             |                                                             |
| 資料種別                                                                                       | 四一般 四児童 四難誌 四時                                                                                    | <b>眨芝居</b>                                                              |                                             |                                                             |
| キーワード1                                                                                     | 書名 🗸                                                                                              |                                                                         | この言葉を含む                                     | 1                                                           |
| キーワード2                                                                                     | 著者名 🗸                                                                                             |                                                                         | この言葉を含む        かつ (AND条件)                   |                                                             |
| キーワード3                                                                                     | 出版者 🖌                                                                                             |                                                                         | この言葉を含む<br>かつ (AND条件)                       |                                                             |
| キーワード4                                                                                     | 件名 🗸                                                                                              |                                                                         | この言葉を含む <b>v</b><br>かつ (AND条件) <b>v</b>     |                                                             |
|                                                                                            | 分類 🖌                                                                                              |                                                                         | この言葉で始まる ¥                                  | ,<br>                                                       |
| キーワード5                                                                                     | 表示件数 10件 🖌 ソー                                                                                     | ト順 書名順(あ→ん) ・                                                           |                                             |                                                             |
| <ul><li>キーワード5</li><li>検索結果一覧</li></ul>                                                    |                                                                                                   |                                                                         |                                             |                                                             |
| キーワード5<br>検索結果一覧                                                                           |                                                                                                   |                                                                         | +0-20                                       |                                                             |
| キーワード5<br>検索結果一覧<br>ヤプション                                                                  |                                                                                                   |                                                                         | 検索クリア                                       |                                                             |
| キーワード5<br>検索結果一覧<br><b>オブション</b><br>ジャンル指定                                                 | ジャンル                                                                                              |                                                                         | 検索クリア                                       |                                                             |
| <ul> <li>キーワード5</li> <li>検索結果一覧</li> <li>オプション</li> <li>ジャンル指定</li> <li>出版/発行年月</li> </ul> | <ul> <li>ジャンル</li> <li>出版年月 ▼ ※雑誌を検索すると</li> </ul>                                                | (きは、出版/発行年月は空棚にして                                                       | 検索 クリア ください。                                |                                                             |
| キーワード5<br>検索結果一覧<br><b>オブション</b><br>ジャンル指定<br>出版/発行年月                                      | <ul> <li>ジャンル</li> <li>出版年月 → ※雑誌を検索すると</li> <li>年 月から</li> </ul>                                 | :きは、出版/発行年月は空棚にして<br>年 月まで(西暦、1                                         | 検索<br>クリア<br>ください。<br>¥角数字)                 |                                                             |

Copyright © 2012- Yamato City Library. All rights reserved.

## ②「利用者情報設定」を選択します

| ★ 大和市立図書                                                                                         | 館蔵書検索シ          | ステム                                                                                                    |             | あた<br>利用<br>ログ                                                                               | はたの<br>秋況<br>アウト | 16 | 貧出 | 0 (<br>+ <del>7</del>    | <b>10</b><br>約中 | ₩0<br>カート | 1 |
|--------------------------------------------------------------------------------------------------|-----------------|----------------------------------------------------------------------------------------------------|-------------|----------------------------------------------------------------------------------------------|------------------|----|----|--------------------------|-----------------|-----------|---|
| 12 トップ > かんたん検索                                                                                  | いろいろ検索          | 貸出・予約ベスト ↓ 新着資料 ●テーマ資料                                                                                                    |             |                                                                                              |                  |    |    |                          | <u></u><br>३२-  | (図書館      | ſ |
| イ図書館ボータル予約                                                                                       | 状況 貸出状況 マー      | イ本棚 利用者情報設定 川用者有効期限:2026                                                                                                    | 5/04/18     |                                                                                              |                  |    |    |                          |                 |           |   |
| マイ図書館                                                                                            |                 |                                                                                                    |             |                                                                                              |                  |    |    | ■ 表示:                    | コンテンツ           | 運択        |   |
| 自営出の状況                                                                                           | - x             | 🛃 新着図書お知らせメールサー、ス                                                                                                    | - ×         | ■ 図書館                                                                                        | カレンタ             | -  |    |                          |                 | - ×       |   |
| 🧾 現在、貸出されている資                                                                                    | 料はありません。        | 現在、検索条件は登録されていません。                                                                                                    | 図書館:2021年9月 |                                                                                              |                  |    |    |                          |                 |           |   |
| The state                                                                                        | ()<br>()        |                                                                                                    | ▼ 設定を開く     | B                                                                                            | 月                | 火  | 水  | 木                        | 金               | ±         |   |
| <ul> <li>予約の状況</li> <li>現在、予約されている資</li> </ul>                                                   | ー×              | □新着資料一覧                                                                                                    | - ×         | 5                                                                                            | 6                | 7  | 1  | 2                        | 3               | 4         |   |
| - MET PRETECT BA                                                                                 | 11100 2 01 2700 | カテゴリ: 児童向けの読み物                                                                                                    |             | 12                                                                                           | 13               | 14 | 15 | 16                       | 17              | 18        |   |
| <ul> <li>■ マイ本棚</li> <li>■ 歴史</li> <li>■ 月芸</li> <li>● 料理</li> <li>■ 園芸</li> <li>● 法律</li> </ul> |                 | <ul> <li>あ、あぶない! すとう あさえ/脚本</li> <li>秋 かこ さとし/文・絵</li> </ul>                                                                                                    | 19          | 20                                                                                           | 21               | 22 | 23 | 24                       | 25              |           |   |
|                                                                                                  |                 | あついひのおばけさん 対田 漫子/脚本                                                                                                    | 26          | 27                                                                                           | 28               | 29 | 30 |                          |                 |           |   |
|                                                                                                  |                 | <ul> <li>アーマカー王の世界 7 斉藤洋/作</li> <li>いきものづくしものづくし 6 なかの 真実/[ほか作]</li> <li>いただきまーす accototo/さく</li> <li>いちにちだじゃれ ふくべ あきひろ/さく</li> <li>一年間だけ。 8 安芸 咲良/作</li> <li>いっぱいさんせーい! 宮西 違也/作絵</li> </ul> |             | 図書館の選択:図書館                                                                                   |                  |    | •  |                          |                 |           |   |
|                                                                                                  |                 |                                                                                                    |             |                                                                                              |                  |    |    | 休眠日 * イベント開催日<br>▼ 設定を開く |                 |           |   |
|                                                                                                  |                 |                                                                                                    |             | ▶ 利用者情報設定 -                                                                                  |                  |    |    |                          | =               |           |   |
|                                                                                                  |                 |                                                                                                    | ▼設定を開く      | <ul> <li>パスワード変更</li> <li>メールアドレス登録・変更・削除</li> <li>予約連絡方法変更</li> <li>返却時間メール通知時まま</li> </ul> |                  |    |    |                          |                 |           |   |

③「メールアドレス登録・変更・削除」を選択します

| 図書館トップ > 利用者情報メンテナン | 12    |          |             |               |  |  |        |
|---------------------|-------|----------|-------------|---------------|--|--|--------|
| Qかんたん検索 Qい          | ろいろ検索 | 曾出・予約ベスト | ➡新着資料 ●テ    | ーマ資料          |  |  | ●マイ図書館 |
| マイ図書館ボータル 予約状       | 況貸出状況 | マイ本棚 利用者 | 青報設定 利用者有効期 | 明限:2026/04/18 |  |  |        |
| 利用者情報メンテナ           | ンス    |          |             |               |  |  |        |
| 利用者情報を変更・削除します。     |       |          |             |               |  |  |        |
| パスワード変更             |       |          |             |               |  |  |        |
| メールアドレス登録・変更・削      | 削除    |          |             |               |  |  |        |
| ア利用市力加速度            |       |          |             |               |  |  |        |

## ④「変更する」を選択します

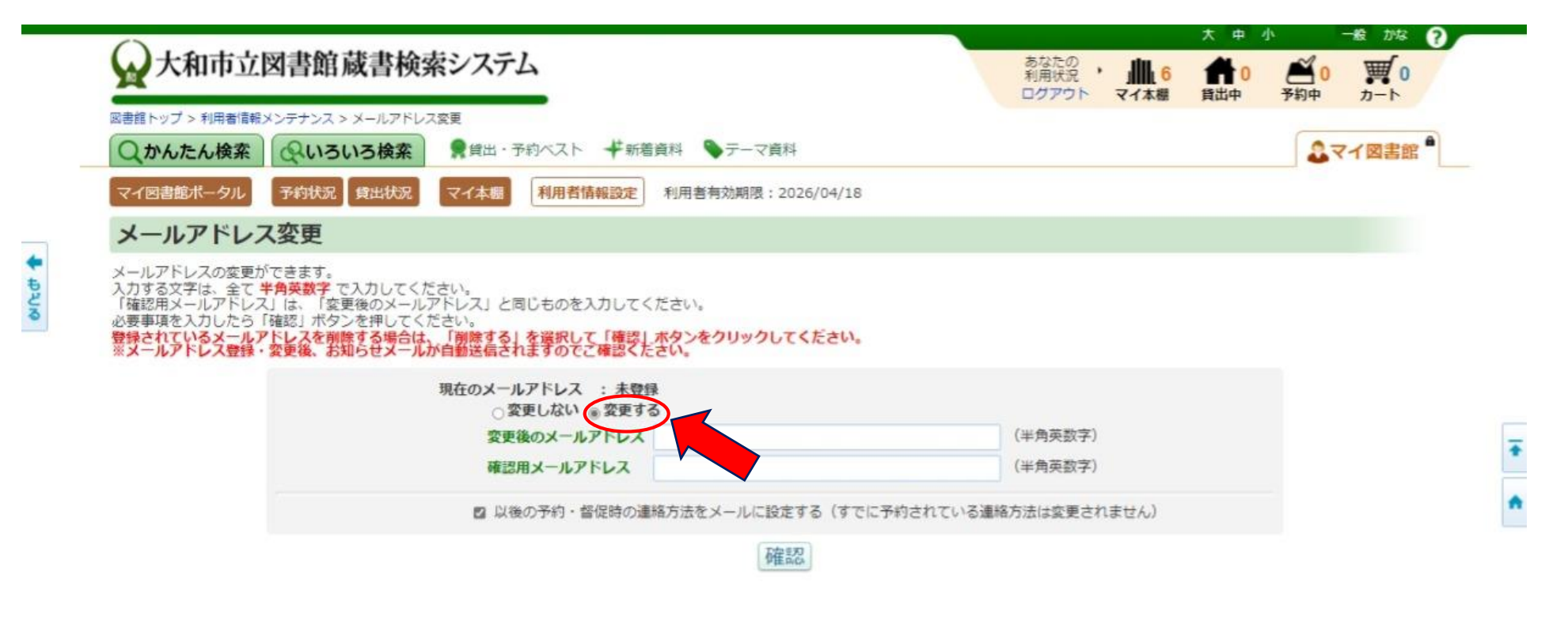

⑤「変更後のメールアドレス」と「確認用メールアドレス」のボックスに同じアドレスを 入力し、「確認」を選択します

|                                                                                                    |                                                                                                    | 大中小 一般 198             |            |
|----------------------------------------------------------------------------------------------------|----------------------------------------------------------------------------------------------------|------------------------|------------|
|                                                                                                    | 蔵書検索システム                                                                                                    |                        | )          |
| 図書館トップ > 利用者情報メンテナンス >                                                                                                  | メールアドレス変更                                                                                                    | ロノノノト 大力本面 具山子 ア約子 ガート |            |
| Qかんたん検索 Qいろ                                                                                                    | ハろ検索 ■貸出・予約ベスト 半新着資料 ●テーマ資料                                                                                                 | 2マイ図書                  | <b>e</b> • |
| マイ図書館ポータル 予約状況                                                                                                    | <b>貸出状況</b> マイ本棚 利用者情報設定 利用者有効期限:2026/04/18                                                                                 |                        |            |
| メールアドレス変更                                                                                                    |                                                                                                    |                        |            |
| メールアドレスの変更かできます。<br>入力する文字は、全て半角英数字で<br>「確認用メールアドレス」は、「変更<br>必要事項を入力したら「確認」ボタ」<br>登録されているメールアドレスを削り<br>※メールアドレス登録・変更後、お | へ力してください。<br>種後のメールアドレス」と同じものを入力してください。<br>シを押してください。<br>除する場合は、「削除する」を選択して「確認」ホタンをクリックしてください。<br>叩らせメールが自動送信されますのでご確認ください。 | どちらにも、同じアドレスを入力        |            |
|                                                                                                    | 現在のメールアドレス : 未登録                                                                                                    |                        |            |
|                                                                                                    | 変更後のメールアドレス yamatoxoooox@xxx.xxx                                                                                            | (半角英数字)                |            |
|                                                                                                    | 確認用メールアドレス yamatoxocoox@xx.xx.xx                                                                                            | (半角英数字)                |            |
|                                                                                                    | 以後の予約・督促時の連絡方法をメールに設定する(すでに予約)                                                                                              | されている連絡方法は変更されません)     |            |
|                                                                                                    |                                                                                                    |                        |            |

⑥入力したメールアドレスが表示されますので、確認してください 間違いがなければ、「変更」を選択します ※入力し直す場合は、「キャンセル」を選択し、メールアドレスの入力からやり直してください

|      | 〇上加また図書館書書拾書いっこ)                        | <b>\$</b> \$\$\$0       | *                        | ⊉ 小       | -# 1/13 ?           |
|------|-----------------------------------------|-------------------------|--------------------------|-----------|---------------------|
|      | ※ 入和中立図書館 威 書 検索システム                    | のなたの<br>利用状況<br>ログアウトマ・ | 6 11                     | 0 2 (     | ) <b>買</b> 0<br>カート |
|      | Qかんたん検索 Qいろいろ検索 Qは・予約ベスト 半新着資料 シテーマ資料   |                         |                          | 2         | マイ図書館               |
|      | 詳細検索 ジャンル検索 NDC分類検索 貸出・予約ベスト 新着資料 テーマ資料 |                         |                          |           |                     |
|      | メールアドレス変更                               |                         |                          |           |                     |
| 4 ĐĐ | この内容で更新します。よろしいですか?                     |                         |                          |           |                     |
| 3    | メールアドレス 1: yamatoxxxxx@xx.xx.xx         |                         |                          |           |                     |
|      | 連絡方法をメールに設定:設定する                        |                         |                          |           |                     |
|      | 表示されているアドレスに<br>間違いがなければ、選択             | 表示されて<br>間違いがな          | いるアド<br><sub>あったら、</sub> | レスに<br>選択 |                     |

- ⑦「変更したメールアドレスに確認メールを送信しました。ご確認ください。」 というメッセージが表示されます 登録したメールアドレスに、大和市立図書館からメールが届けば、登録完了です
  - ※メールが届かない方は、登録したメールアドレスに間違いがある可能性があります ③の「メールアドレス登録・変更・削除」で現在のメールアドレスをご確認の上、 再登録してください。また、迷惑メールの設定もご確認ください。